# Priročnik za servisiranje Dell Latitude E4310

<u>Posegi v računalnik</u> <u>Odstranjevanje in ponovno nameščanje delov</u> <u>Tehnični podatki</u> <u>Diagnostika</u> <u>Sistemske nastavitve</u>

### Opombe, previdnostni ukrepi in opozorila

OPOMBA: OPOMBA označuje pomembne informacije za učinkovitejšo uporabo računalnika.

A POZOR: POZOR označuje možnost poškodb strojne opreme ali izgube podatkov ob neupoštevanju navodil.

OPOZORILO: OPOZORILO označuje možnost poškodbe lastnine, telesnih poškodb ali smrti.

Če ste kupili računalnik Dell n Series, lahko vse sklice na operacijske sisteme Microsoft Windows v tem dokumentu prezrete.

#### Informacije v tem dokumentu se lahko spremenijo brez predhodnega obvestila. © 2010 Dell Inc. Vse pravice pridržane.

Vsakršno razmnoževanje tega gradiva brez pisnega dovoljenja družbe Dell Inc. je strogo prepovedano.

Blagovne znamke uporabljene v tem besedilu: Dell™, logotip DELL, Latitude ON™ in Latitude™ so blagovne znamke družbe Dell Inc. Intel<sup>®</sup>, Pentium<sup>®</sup>, Celeron<sup>®</sup>, Intel<sup>®</sup> SpeedStep™, Intel<sup>®</sup> TurboBoost™ in Core™ so bodisi blagovne znamke ali registrirane blagovne znamke družbe Intel Corporation. Bluetooth<sup>®</sup> je registrirana blagovna znamka v Iasti družbe Bluetooth SIG, Inc. in jo družba Dell uporablja pod licenco: Microsoft<sup>®</sup>, Windows<sup>®</sup>, Windows Vista<sup>®</sup> in gumb za zagon Windows Vista sta bodisi blagovne znamke ali registrirane blagovne znamke družbe Microsoft Corporation v Združenih državah in/ali drugih državah. Adobe<sup>®</sup>, logotip Adobe in Flash<sup>®</sup> so bodisi registrirane blagovne znamke ali blagovne znamke družbe Adobe Systems Incorporated v Združenih državah in/ali drugih državah.

V tem dokumentu se lahko uporabljajo tudi druge blagovne znamke in imena, ki se nanašajo na pravne osebe, katerih last so te blagovne znamke ali imena, oziroma na njihove Izdelke. Deli Inc. se odreka kakršnim koli lastniškim interesom glede blagovnih znamk in imen, ki niso njegova last.

Junij 2010 Rev. A00

### Sistemske nastavitve

Priročnik za servisiranje Dell Latitude E4310

- Vstopanje v Sistemske nastavitve
- Zagonski meni
- Navigacijske tipke
- Možnosti menija Sistemske nastavitve

Računalnik vsebuje spodnje možnosti za BIOS in sistemske nastavitve:

- 1 Dostopanje do sistemskih nastavitev s pritiskom tipke <F2>.
- Odpiranje menija za enkratni zagon s pritiskom tipke <F12>.
   Dostopanje do nastavitev Intel AMT s pritiskom tipke <Ctrl> + <P>

### Vstopanje v Sistemske nastavitve

Za vstop v Sistemske nastavitve in spremembo uporabniško določenih nastavitev pritisnite tipko <F2>. Če s to tipko ne morete vstopiti v Sistemske nastavitve, pritisnite tipko <F2>, ko lučke na tipkovnici prvič zasvetijo.

### Zagonski meni

Ko se prikaže logotip Dell, pritisnite <F12>, da odprete meni za enkratni zagon s seznamom veljavnih zagonskih naprav za računalnik. V tem meniju sta vključeni tudi možnosti Diagnostics (Diagnostika) in Enter Setup (Odpri nastavitve). Naprave, navedene v zagonskem meniju, so odvisne od zagonskih naprav, ki so nameščene v računalniku. Ta meni lahko uporabite, če želite zagnati določeno napravo ali prikazati diagnostiko za računalnik. Če uporabite zagonski meni, s tem ne spremenite vrstnega reda zagona, ki je shranjen v BIOS-u.

### Navigacijske tipke

S pritiskanjem teh tipk se lahko pomikate po zaslonih sistemskih nastavitev.

| Navigacija                                       |                                          |
|--------------------------------------------------|------------------------------------------|
| Dejanje                                          | Pritisk tipk(e)                          |
| Raz <b>š</b> iritev in zmanj <b>š</b> anje polja | <enter></enter>                          |
| Izhod iz BIOS-a                                  | <esc> ali kliknite Exit (Izhod)</esc>    |
| Uporabi nastavitve                               | kliknite Apply (Uporabi)                 |
| Ponastavitev privzetih nastavitev                | kliknite Load Defaults (Naloži privzeto) |

# Možnosti menija Sistemske nastavitve

Naslednje tabele opisujejo možnosti menija za program sistemskih nastavitev.

| Splošno                    |                                                                                                    |
|----------------------------|----------------------------------------------------------------------------------------------------|
| Možnost                    | Opis                                                                                                    |
| Informacije o sistemu      | To poglavje podaja primarne značilnosti strojne opreme vašega računalnika. V tem odseku ni nobene možnosti za<br>konfiguriranje.<br>1 Informacije o sistemu<br>1 Informacije o pomnilniku<br>1 Informacije o procesorju<br>1 Informacije o napravi                                                                                                    |
| Informacije o akumulatorju | Prikazuje stanje akumulatorja in vrsto napajalnika, priključenega na računalnik.                                                                                                    |
| Sekvenca zagona            | Določa zaporedje po katerem računalnik poskuša poiskati operacijski sistem.         1       Diskette drive (Disketnik)         1       Notranji trdi disk (IRRT)         1       USB naprava za shranjevanje         1       Pogon CD/DVD/CD-RW         1       Vgrajen omrežni vmesnik         1       Omrežni vmesnik         1       Omrežni vmesnik         2       Ce želite spremeniti vrstni red po katerem računalnik išče operacijski sistem, izberite napravo s seznama in kliknite puščico za gor/dol alu uporabite tipki <pgup> ali <pgdn> na tipkovnici, za spremembo vrstnega reda zagona vaše naprave.         Odkljukajte polja za odstranitev naprave s seznama zagonskih naprav.</pgdn></pgup> |
| Datum/ <b>Č</b> as         | Prikazuje trenutne nastavitve datuma in časa.                                                                                                    |
|                            |                                                                                                    |

POPOMBA: Skupina sistemske konfiguracije vsebuje možnosti in nastavitve, povezane z vgrajenimi sistemskimi napravami. Prikaz elementov, navedenih v tem razdelku, je odvisen od računalnika in nameščenih naprav.

| Konfiguracija sistema |                                                                                                    |
|-----------------------|----------------------------------------------------------------------------------------------------|
| Možnost               | Opis                                                                                                    |
| Integrirana NIC       | Omogoča, da nastavite vgrajen omrežni krmilnik. Možnosti so: <b>Disabled</b> (Onemogočeno), <b>Enabled</b> (Omogočeno) in<br>Enabled w/PXE (Omogočeno z možnostjo PXE)                                |
|                       | Privzeta nastavitev: Enabled w/PXE (Omogočeno z možnostjo PXE)                                                                                                    |
|                       | Omogoča nastavitev vzporednih vrat na združitveni postaji. Možnosti so: Disabled (Onemogočeno), AT, PS2 in ECP                                                                                        |
|                       | Privzeta nastavitev: AT                                                                                                    |
| Seriiske vrete        | Omogoča nastavitev vdelanih zaporednih vrat. Možnosti so: Disabled (Onemogočeno), COM1, COM2, COM3 in COM4                                                                                            |
|                       | Privzeta nastavitev: COM1                                                                                                    |
|                       | Omogoča nastavitev notranjega krmilnika trdega diska SATA. Možnosti so: Disabled (Onemogočeno), ATA, AHCI in RAID On (Vklop RAID)                                                                     |
| Delovanje SATA        | Privzeta nastavitev: RAID On (Vklop RAID)                                                                                                    |
|                       | OPOMBA: SATA podpira način RAID.                                                                                                    |
|                       | Omogoča vključitev ali izključitev naslednjih naprav:                                                                                                    |
|                       | ı Zunanja vrata USB                                                                                                    |
|                       | 1 Mikrofon<br>1 eSATA Ports (vrata eSATA)                                                                                                    |
| Razne naprave         | Predstavnostna kartica                                                                                                    |
|                       | 1 Vgrajeni modem<br>1 Fiksno ležišče                                                                                                    |
|                       | 1 Kartica ExpressCard                                                                                                    |
|                       | 1 Za <b>sc</b> ita trdega diska pred prostim padcem<br>1 Kamera in mikrofon                                                                                                    |
|                       |                                                                                                    |
|                       | Privzeta nastavitev: All enabled (Vse omogočeno).                                                                                                    |
| Bralnik Latitude ON   | Omogoča nastavitev načina delovanja bralnika Latitude ON.<br>Privzete nastavitve: <b>Enable Latitude ON reader</b> (Omogoči bralnik Latitude ON)                                                      |
| Osvetlitev tipkovnice | Omogoča nastavitev funkcije za osvetlitev tipkovnice. Možnosti so: <b>Disabled</b> (Onemogočeno), <b>Auto ALS and Input</b> (Samodejno ALS in vhod), ter <b>Auto Input Only</b> (Samo samodejni vhod) |

| Video                      |                                                                                                    |
|----------------------------|----------------------------------------------------------------------------------------------------|
| Možnost                    | Opis                                                                                                    |
| Senzor za svetlobo okolice | Omogoča konfiguracijo senzorja za svetlobo okolice.<br>Privzeta nastavitev: Disabled (Onemogočeno)           |
| Svetlost LCD               | Omogoča nastavitev svetlosti zaslona glede na vir napajanja (On battery (Akumulator) in On AC (Napajalnik)). |

| Varnost                      |                                                                                                    |
|------------------------------|----------------------------------------------------------------------------------------------------|
| Možnost                      | Opis                                                                                                    |
| Skrbniško geslo              | Omogoča, da nastavite, spremenite ali izbrišete skrbniško (admin) geslo.<br>OPOMBA: Preden lahko nastavite geslo sistema ali trdega diska, morate nastaviti skrbniško geslo.<br>OPOMBA: Uspešna sprememba gesla nastopi takoj.<br>OPOMBA: Izbris skrbniškega gesla samodejno izbriše tudi geslo sistema.<br>Privzeta nastavitev: Not Set (Ni nastavljeno)                                                                                                    |
| Sistemsko geslo              | Omogoča, da nastavite, spremenite ali izbrišete sistemsko geslo. Ko je nastavljeno, računalnik zahteva, da vnesete<br>sistemsko geslo ob vsakem vklopu ali ponovnem zagonu računalnika.<br>Privzeta nastavitev: <b>Not Set</b> (Ni nastavljeno)                                                                                                    |
| Geslo vgrajenga trdega diska | To polje omogoča nastavljanje, spreminjanje ali brisanje gesla za sistemski notranji trdi disk (HDD). Uspešne<br>spremembe se izvedejo takoj in zahtevajo ponovni zagon sistema. HDD geslo potuje s trdim diskom, zato je HDD<br>zaščiten tudi takrat, ko je nameščen v drugem sistemu.                                                                                                    |
| Obhod gesla                  | Omogoča, da obidete zahteve po geslu sistema in trdega diska ob ponovnem zagonu računalnika ali preklopu iz stanja<br>pripravljenosti.<br>Obhod gesla lahko nastavite na: onemogočeno in zaobidi ponovni zagon.<br>OPOMBA: Gesla sistema ali trdega diska ne morete obiti, ko vklopite računalnik, ki je bil<br>izključen.<br>Privzeta nastavitev: Disabled (Onemogočeno)                                                                                                    |
| Sprememba gesla              | Omogoča, da omogočite ali onemogočite spremembe gesel sistema in trdega diska, ko je nastavljeno skrbniško geslo.<br>Privzeta nastavitev: Allow Non-Admin Password Changes (Dovoljene spremembe neskrbniških gesel)                                                                                                    |
| Močno geslo                  | Omogoča/onemogoča možnost uporabe varnejših gesel.<br>Če je možnost omogočena, morajo vsa gesla vsebovati vsaj eno veliko črko, eno malo črko in morajo biti dolga vsaj 8<br>znakov.<br>Če omogočite to možnost, se najmanjše dovoljeno število znakov za geslo samodejno spremeni na 8 znakov.<br>Privzeta nastavitev: <b>Disabled</b> (Onemogočeno)<br>Omogoča/onemogoča modul Trusted Platform (TPM) v računalniku.<br><b>OPOMBA:</b> Če to možnost onemogočite, se ne spremeni nobena nastavitev za modul TPM, ki ste jo morda opravili, in se<br>ne izbriše ali spremeni nobena informacija ali tipka, ki ste jo morda tam shranili. |

| Zaščita TPM                          | <ul> <li>Ko je TPM omogočen, so na voljo naslednje možnosti:</li> <li>1 Deactivate – Onemogoči TPM. TPM omeji dostop do shranjenih informacij o uporabniku ter ne izvede ukazov, ki uporabljajo TPM vire.</li> <li>1 Activate – Omogoči in aktivira TPM.</li> <li>1 Clear – Počisti uporabniške informacije shranjene v TPM.</li> <li>Privzeta nastavitev: Disabled (Onemogočeno)</li> </ul>                             |
|--------------------------------------|----------------------------------------------------------------------------------------------------|
| Computrace®                          | Omogoča, da omogočite ali onemogočite opcijsko programsko opremo Computrace. Nastavitve so <b>Deactivate</b><br>(Deaktiviraj), <b>Disable</b> (Onemogoči) in <b>Activate</b> (Aktiviraj).<br><b>OPOMBA</b> : Možnosti <b>Aktiviraj</b> in <b>Onemogoči</b> bosta za stalno aktivirali ali onemogočili funkcijo in nobena nadaljnja<br>sprememba ne bo dovoljena.<br>Privzeta nastavitev: <b>Deactivate</b> (Deaktiviraj) |
| Podpora za CPU XD                    | Omogoča, da omogočite ali onemogočite Execute Disable način procesorja.<br>Privzeta nastavitev: <b>Enabled</b> (Omogočeno)                                                                                                    |
| Spremembe neskrbniških<br>nastavitev | Omogoča preverjanje, ali so spremembe nastavitvenih možnosti dovoljene, ko je skrbniško geslo nastavljeno. Če je<br>možnost onemogočena, je možnost nastavitve zaklenjena s skrbniškim geslom.<br>Privzeta nastavitev: <b>Disabled</b> (Onemogočeno)                                                                                                    |
| Nastavitev gesla                     | Omogoča določanje najmanjše/največje dolžine skrbniškega in sistemskega gesla.                                                                                                    |
| Zaklep skrbniške namestitve          | Omogoča preprečevanje dostopa uporabnikov do sistemskih nastavitev, ko je skrbniško geslo nastavljeno.                                                                                                    |

| Delovanje                      |                                                                                                  |
|--------------------------------|--------------------------------------------------------------------------------------------------|
| Možnost                        | Opis                                                                                             |
|                                | Omogoči ali onemogoči večjedrno podporo za procesor. Nastavitvene možnosti so: All (Vse), 1 in 2 |
| Podpora za večjedrno delovanje |                                                                                                  |
|                                | Privzeta nastavitev: AII (Vse)                                                                   |
|                                | Omogoči ali onemogoči funkcijo Intel SpeedStep.                                                  |
| Intel® SpeedStep™              |                                                                                                  |
| · · ·                          | Privzeta nastavitev: Enabled (Omogočeno)                                                         |
|                                | Omogoča/onemogoča delovanje Intel TurboBoost.                                                    |
| Intel® TurboBoost™             |                                                                                                  |
|                                | Privzeta nastavitev: Enabled (Omogočeno)                                                         |

| Upravljanje porabe             |                                                                                                    |
|--------------------------------|----------------------------------------------------------------------------------------------------|
| Možnost                        | Opis                                                                                                    |
| Nastavitve papaiania           | Omogoča, da omogočite ali onemogočite samodejni vklop računalnika ob priklopu napajalnika.                                                                                                    |
|                                | Privzeta nastavitev: Wake on AC <b>Disabled</b> (Prebujanje pri onemogo <b>č</b> enem napajanju)                                                                                                    |
|                                | Omogoča, da nastavite čas, ob katerem se računalnik samodejno vklopi.                                                                                                    |
| Čas samodejnega vklopa         | Po potrebi lahko nastavite dneve, ko želite, da se računalnik samodejno vklopi. Nastavitve so <b>Disabled</b><br>(Onemogočeno), <b>Everyday</b> (Vsak dan) ali <b>Weekdays</b> (Ob delavnikih).                                                                                                    |
|                                | Privzeta nastavitev: <b>Disabled</b> (Onemogočeno)                                                                                                    |
|                                | Omogoča, da omogočite ali onemogočite zmožnost naprav USB, da preklopijo računalnik iz stanja pripravljenosti.                                                                                                    |
| Podpora za prebujanje prek USB | Ta funkcija deluje samo takrat, ko je napajalnik priključen. Če odstranite napajalnik z računalnika, ko je ta v stanju<br>pripravljenosti, bodo sistemske nastavitve prekinile dovod energije do vratc USB, kar bo zmanjšalo porabo energije v<br>akumulatorju.                                                                                                    |
|                                | Privzeta nastavitev: <b>Disabled</b> (Onemogočeno)                                                                                                    |
|                                | Omogoča, da se računalnik s posebnim LAN signalom vklopi ali vrne iz stanja hibernacije s posebnim brezžičnim LAN<br>signalom. Prebujanje iz stanja pripravljenosti se zaradi te nastavitve ne spremeni in ga je potrebno omogočiti v<br>operacijskem sistemu.<br>1 <b>Disabled</b> (Onemogočeno) — Ne dovoli sistemu, da vklopi računalnik, ko prejme signal za prebujanje iz omrežja<br>LAN ali brezžičnega omrežja LAN. |
| Prebujanje z LAN/WLAN          | <ol> <li>LAN Only (Samo LAN) – dovoljuje sistemu, da vklopi računalnik, kadar sprejme določene signale iz omrežja LAN.</li> <li>WLAN Only (Samo WLAN) – dovoljuje sistemu, da vklopi računalnik, kadar sprejme določene signale iz omrežja LAN.</li> <li>LAN or WLAN (LAN ali WLAN) – dovoljuje sistemu, da vklopi računalnik, ko sprejeme posebne signale LAN ali WLAN.</li> </ol>                                        |
|                                | Privzeta nastavitev: <b>Disabled</b> (Onemogočeno)                                                                                                    |
|                                | Omogoča vklop ali izklop funkcije ExpressCharge.                                                                                                    |
| Hitro polnjenje                | OPOMBA: ExpressCharge morda ni na voljo za vse akumulatorje.                                                                                                    |
|                                | Privzeta nastavitev: ExpressCharge (Hitro polnjenje)                                                                                                    |
|                                | Omogoča vklop ali izklop polnilnika za akumulator.                                                                                                    |
| Obna <b>š</b> anje polnilnika  | Če je onemogočena, se akumulator ne bo polnil ali izgubljal energijo, ko je na računalnik priklopljen napajalnik.                                                                                                    |
|                                | Privzeta nastavitev: Enabled (Omogočeno)                                                                                                    |

Obna**š**anje POST-a

| Možnost                           | Opis                                                                                                    |
|-----------------------------------|----------------------------------------------------------------------------------------------------|
| Opozorila za napajalnik           | Omogoča, da omogočite ali onemogočite opozorilna sporočila sistema BIOS, ko uporabljate določene napajalnike. BIOS<br>prikazuje ta sporočila, kadar poskušate uporabiti napajalnik, ki ima premajhno kapaciteto za vašo konfiguracijo.                                                                                                    |
|                                   | Tovarniška privzeta nastavitev je Enabled (omogočen).                                                                                                    |
| Tipkovnica (vgrajena)             | <ul> <li>Omogoča, da izberete eno od dveh metod za vklop numerične tipkovnice, ki je vdelana v vgrajeno tipkovnico.</li> <li>I n Key Only (Samo tipka Fn) – Tipkovnica je omogočena samo, kadar držite pritisnjeno tipko <fn>.</fn></li> <li>I Num Lk – Tipkovnica je omogočena, ko (1) Num Lock LED gori in (2) ni priključena nobena zunanja tipkovnica. Upoštevajte, da morda sistem ne bo zaznal takoj, ko bo zunanja tipkovnica dklopljena.</li> <li>OPOMBA: Ko poteka namestitev, ta polje nima nobenega vpliva–Namestitev deluje v načinu Fn Key Only (Samo tipka Fn).</li> </ul> |
|                                   |                                                                                                    |
|                                   | Privzeta nastavitev: Fn Key Only (Samo tipka Fn).                                                                                                    |
|                                   | Omogoča izbiro kazalnih naprav, ki jih želite uporabiti. Možnosti so:                                                                                                    |
| Miška/sledilna plo <b>šč</b> ica  | <ol> <li>Serial Mouse (Serijska miška) – Onemogoči vgrajeno sledilno ploščico, če je priklopljena zunanja serijska miška.</li> <li>PS/2 Mouse (PS/2 miška) – Onemogoči integrirano sledilno ploščico, ko je priklopljena zunanja miška PS/2.</li> <li>Touchpad-PS/2 (Sledilna ploščica PS/2) – Pusti integrirano sledilno ploščico omogočeno, ko je priključena zunanja miška PS/2.</li> </ol>                                                                                                    |
|                                   | Privzeta nastavitev: Touchpad-PS/2 (Sledilna ploščica PS/2)                                                                                                    |
|                                   | Omogoča, da omogočite ali onemogočite Num Lock LED ob zagonu računalnika.                                                                                                    |
| Numlock LED                       |                                                                                                    |
|                                   | Privzeta nastavitev: Enabled (Omogoćeno).                                                                                                    |
|                                   | Definira, kako sistemske nastavitve ravnajo z napravami USB.                                                                                                    |
| Emulacija USB                     | OPOMBA: Emulacija USB je vedno omogočena med POST.                                                                                                    |
|                                   | Privzeta nastavitev: <b>Enabled</b> (Omogočeno).                                                                                                    |
|                                   | To polje omogoča, da tipko <scroll lock=""> na zunanji tipkovnici PS/2 uporabljate enako kot tipko <fn> na vgrajeni<br/>računalnikovi tipkovnico.</fn></scroll>                                                                                                    |
| Emulacija tipke Fn                | OPOMBA: USB tipkovnice ne morejo emulirati tipke <fn>, če uporabljate ACPI operacijski sistem, kot na primer<br/>Microsoft Windows XP. USB tipkovnica bo samo emuliral tipko <fn> v stanju ne-ACPI-a (t.j., ko uporabljate DOS).</fn></fn>                                                                                                    |
| 1                                 | Privzeta nastavitev: <b>Enabled</b> (Omogočeno).                                                                                                    |
|                                   | Omogoča vklop ali izklop funkcije Fast Boot. Na volio so naslednje možnosti:                                                                                                    |
| Hiter zagon                       | <ol> <li>Minimal (Minimalno) – Hiter zagon, razen če je bil posodobljen BIOS, spremenjen pomnilnik ali če ni bil dokončan prejšnji POST.</li> <li>Thorough (Temeljito) – Ne izpusti nobenega koraka v procesu zagona.</li> <li>Auto (Samodejno) – Omogoča operacijskemu sistemu nadzor te nastavitve (to deluje samo, če operacijski sistem podpira Simple Boot Flag).</li> </ol>                                                                                                    |
|                                   | Privzeta nastavitev: Minimal (Minimalno)                                                                                                    |
| Intel hitri klic za pomo <b>č</b> | Uporabljen v povezavi z iAMT 4.0. Omogoča uporabnikom, da zaženejo stik s konzolo za upravljanje med bivanjem<br>izven poslopja podjetja (npr. na oddaljeni lokaciji, za požarnim zidom ali napravo NAT itd.) Uporabite potrditveno polje<br>za vklop/izklop te funkcije.                                                                                                    |

| Podpora virtualizacije |                                                                                                    |
|------------------------|----------------------------------------------------------------------------------------------------|
| Možnost                | Opis                                                                                                    |
| Virtualizacija         | Ta možnost določa, ali lahko nadzornik navideznih strojev (Virtual Machine Monitor — VMM) uporablja dodatne<br>zmogljivosti strojne opreme, ki jih omogoča tehnologija Intel Virtualization.                                                                                                    |
|                        | Privzeta nastavitev: Enabled (Omogočeno).                                                                                                    |
| VT za neposreden V/I   | Ta možnost določa ali lahko Virtual Machine Monitor (VMM) uporablja zmožnosti dodatnih strojnih oprem, ki jih ponuja<br>Intelova tehnologija virtualizacije za Direct I/O (neposredni V/I).                                                                                                    |
|                        | Privzeta nastavitev: <b>Disabled</b> (Onemogočeno)                                                                                                    |
| Zanesljiva izvedba     | Ta možnosti določa, ali lahko Measured Virtual Machine Monitor (MVMM) uporablja dodatne strojne zmogljivosti, ki jih<br>zagotavlja tehnologija Intel Trusted Execution. Tehnologija virtualizacije in tehnologija virtualizacije za neposredni V/I<br>morata biti omogočeni za uporabo te funkcije. |
|                        | Privzeta nastavitev: <b>Disabled</b> (Onemogočeno)                                                                                                    |

| Brezžično omrežje                      |                                                                                                    |
|----------------------------------------|----------------------------------------------------------------------------------------------------|
| Možnost                                | Opis                                                                                                    |
| Brez <b>žič</b> ne naprave             | Omogoča določanje brezžičnih naprav, ki jih bo krmililo brezžično stikalo: <b>Vgrajeni WWAN, Vgrajeni WLAN</b> in<br><b>Vgrajeni Bluetooth.</b> |
| Stikalo za brez <b>žič</b> no povezavo | Omogoča, da omogočite ali onemogočite naslednje brezžične naprave: <b>Vgrajen WWAN, Vgrajen WLAN</b> in<br><b>Vgrajen Bluetooth.</b>            |

| Vzdrževanje     |                                                                                                    |
|-----------------|----------------------------------------------------------------------------------------------------|
| Možnost         | Opis                                                                                                    |
|                 | Prikazuje servisno oznako računalnika. Če zaradi kakršnega koli vzroka servisna oznaka še ne bi bila nastavljena, bi<br>lahko to polje uporabili za njeno nastavitev. |
| Servisna oznaka | Če niste nastavili servisne oznake za vaš računalnik, bo ob vstopu v sistemske nastavitve računalnik samodejno odprl                                                  |

|                 | okno Servisna oznaka. Pozvani boste, da vnesete servisno oznako.                                                      |  |
|-----------------|----------------------------------------------------------------------------------------------------|--|
| Oznaka sredstva | naka sredstva Omogoča ustvarjanje oznake sredstva. Polje lahko posodobite samo, če oznaka sredstva še ni nastavljena. |  |
|                 |                                                                                                    |  |
| r               |                                                                                                    |  |

| Sistemski dnevniki |                                                                                                    |  |
|--------------------|----------------------------------------------------------------------------------------------------|--|
| Možnost            | Opis                                                                                                    |  |
| Dogodki BIOS-a     | To polje vam omogoča pregledovanje in odstranjevanje dogodkov BIOS POST-a. To vključuje datum in čas dogodka,<br>kakor tudi kodo LED.                                                   |  |
| Dogodki DellDiag   | To polje vam omogoča, da pregledate diagnostične rezultate DellDiagnostics in PSA. To vključuje čas in datum,<br>diagnostiko in različico, ki je bila uporabljena, ter kodo rezultatov. |  |
| Termalni dogodki   | To polje vam omogoča pregled in brisanje termalnih dogodkov. Vključuje datum in čas ter ime dogodka.                                                                                    |  |
| Dogodki napajanja  | To polje vam omogoča pregled in brisanje dogodkov napajanja. To vključuje datum in čas dogodka ter stanje<br>napajanja in vzrok.                                                        |  |

<u>Nazaj na vsebino</u>

Ø

ធា

#### Diagnostika

Priročnik za servisiranje Dell Latitude E4310

- Lučke stania za napravo
- Lučke stanja akumulatorja
- Napolnjenost in ustreznost stanja akumulatorja.

### Lučke stanja za napravo

Ċ Zasveti, ko vklopite računalnik, in utripa, ko je računalnik v načinu upravljanja porabe.

Zasveti, ko računalnik bere ali zapisuje podatke.

Sveti ali utripa in s tem opozarja na stanje polnjenja akumulatorja.

- Je vklopljeno, če je brezžična funkcija kartic za brezžično lokalno omrežje (WLAN), WiMAX, brezžično prostrano omrežje (WWAN), Bluetooth ali ultra-široko pasovno omrežje (UWB), omogočena. Z brezžičnim stikalom izklopite
- brezžično funkcijo.

# Lučke stanja akumulatorja

Če je računalnik priključen v električno vtičnico, lučka akumulatorja deluje na naslednje načine:

- Oranžna in modra lučka izmenično utripata nepreverjen ali nepodprt napajalnik, ki ni Dellov, je priključen v vaš računalnik. Oranžna lučka utripa, modra lučka pa sveti začasna napaka akumulatorja, omrežni napajalnik je priključen. Oranžna lučka neprekinjeno utripa usodna okvara akumulatorja, omrežni napajalnik je priključen. Lučka ne sveti akumulator je napolnjen, omrežni napajalnik je priključen. Modra lučka sveti akumulator je v načinu polnjenja, omrežni napajalnik je priključen.

# Napolnjenost in ustreznost stanja akumulatorja

Za prikaz stanja akumulatorja pritisnite in sprostite gumb stanja na merilniku napolnjenosti akumulatorja, da zasvetijo lučke stanja napolnjenosti akumulatorja. Vsaka lučka predstavlja približno 20 odstotkov celotne zmogljivosti akumulatorja. Če na primer svetijo štiri lučke, je napolnjenost akumulatorja 80-odstotna. Če ne zasveti nobena lučka, je akumulator prazen.

Za pregled ustreznosti stanja akumulatorja z merilnikom polnjenja pritisnite gumb stanja na merilniku polnjenja in ga držite vsaj 3 sekunde. Če ne zasveti nobena lučka, je akumulator v dobrem stanju in z več kot 80 odstotki preostale prvotne kapacitete polnjenja. Vsaka lučka predstavlja postopno zmanjšanje. Če zasveti pet lučk, je na voljo manj kot 60 odstotkov kapacitete polnjenja akumulatorja, zato vam priporočamo, da akumulator zamenjate.

# Odstranjevanje in ponovno nameščanje delov

Priročnik za servisiranje Dell Latitude E4310

- Akumulator
- Pomnilniška vratca
- Pokrova tečajev
- Kartica ExpressCard
- Tipkovnica
- Optični pogon
- Gumbna baterija
- Kartica za brezžično širokopodročno omrežje (WWAN)
- Sklop zaslona
- Plošča zaslona
- Naslon za dlani
- Senzor za zapiranje zaslona
- Zvočnik
- Priključek za DC-in
- V/I plošča

- Vratca za mini kartico
- Kartica SIM (Subscriber Identity Module)
- Kartica Secure Digital (SD)
- Pokrovi LED
- Trdi disk
- Pomnilnik
- Kartica za brezžično lokalno omrežje (WLAN)
- Kartica Latitude ON Flash/UWB (ultra-široki pas)
- Okvir zaslona
- Mikrofonska plošča
- Plošča in kabel Bluetooth
- Ohišje pametne kartice
- Sistemska plošča
- Hladilnik in ventilator procesorja

# Tehnični podatki Priročnik za servisiranje Dell Latitude E4310

- Informacije o sistemu
- Pomnilnik
- Zvok
- Vrata in priključki
- Brezkontaktna pametna kartica (dodatna možnost)
- Zaslon

Г

- Sledilna ploščica
- Napajalnik na izmenični tok
- Okolje

- Procesor Video
- Komunikacija
- Kartice ExpressCards
- Bralnik prstnih odtisov (dodatna možnost)
- Tipkovnica
- Akumulator
- Mere

OPOMBA: ponudbe se lahko razlikujejo glede na regijo. Za več informacij v zvezi s konfiguracijo računalnika kliknite Start→ Pomoč in podpora in izberite možnost za ogled informacij o računalniku.

| Informacije o sistemu      |                                             |  |
|----------------------------|---------------------------------------------|--|
| Nabor vezij                | Mobilni Intel QS57 Expres nabor vezij       |  |
| Širina podatkovnega vodila | 64 bitov                                    |  |
| Širina vodila DRAM         | 64 bitov                                    |  |
| Flash EPROM                | dva vezja SPI: en 32 Mbitni in en 64 Mbitni |  |
| Vodilo PCI                 | 32 bitov                                    |  |

| Procesor                   |                                                                      |
|----------------------------|----------------------------------------------------------------------|
| Vrste                      | Intel Core serije 13<br>Intel Core serije 15<br>Intel Core serije 17 |
| Predpomnilnik L1           | 32 KB na ukaz in 32-KB podatkovni predpomnilnik na jedro             |
| Predpomnilnik L2           | 256 KB                                                               |
| Predpomnilnik L3           | do 4 MB                                                              |
| Frekvenca zunanjega vodila | 1066 MHz                                                             |

| Pomnilnik                     |                                                                              |
|-------------------------------|------------------------------------------------------------------------------|
| Vrsta                         | DDR3                                                                         |
| Hitrost                       | 1066 MHz                                                                     |
| Priključki                    | Dve reži SODIMM                                                              |
| Kapacitete modulov            | 1 GB, 2 GB ali 4 GB                                                          |
| Najmanjša količina pomnilnika | 1 MB                                                                         |
| Največja količina pomnilnika  | 8 GB                                                                         |
|                               | OPOMBA: Samo 64-bitni operacijski sistemi podpirajo več kot 4 GB pomnilnika. |

| Video    |                                              |
|----------|----------------------------------------------|
| Vrsta    | vgrajena na sistemski plo <b>šč</b> i        |
| Krmilnik | Intelova grafična kartica visoke ločljivosti |
| Izhod    | 15-pinski priključek VGA                     |

| 1                                |                                                             |  |
|----------------------------------|-------------------------------------------------------------|--|
| Zvok                             |                                                             |  |
| Vrsta                            | dvokanalni zvok visoke ločljivosti                          |  |
| Krmilnik                         | IDT 92HD81                                                  |  |
| Zvočniki                         | dva                                                         |  |
| Vgrajeni ojačevalnik za zvočnike | 1 W na kanal                                                |  |
| Nadzor glasnosti                 | gumbi za povečanje, zmanjšanje glasnosti in izklop<br>zvoka |  |

| Komunikacija      |                                                                                                    |  |
|-------------------|----------------------------------------------------------------------------------------------------|--|
| Omrežni vmesnik   | Intel 10/100/1000 Ethernet LAN na sistemski plošči                                                                                                    |  |
| Brezžično omrežje | <ol> <li>WLAN polovična mini kartica</li> <li>WLAN/WIMAX polovična mini kartica</li> <li>WWAN cela mini kartica</li> <li>Kartica Bluetooth</li> <li>Ultra prostrano kartico (UWB)</li> </ol> |  |
| GPS               | podprto s kartico Full Mini-Card za mobilno<br>širokopasovno povezavo                                                                                                    |  |

| Vrata in priklju <b>čki</b>                                  |                                                                                                    |  |
|--------------------------------------------------------------|----------------------------------------------------------------------------------------------------|--|
| Zvok                                                         | en združen priključek za mikrofon/slušalke                                                                                                    |  |
| Video                                                        | 15-pinski priključek VGA                                                                                                    |  |
| Omrežni vmesnik                                              | Priključek RJ-45                                                                                                    |  |
| USB, eSATA                                                   | 1 en priključek, združljiv z USB 2.0<br>1 en priključek, združljiv z USB 2.0/eSATA                                                                     |  |
| Bralnik pametnih kartic                                      | Vgrajeni bralnik pametne kartice                                                                                                    |  |
| Podpora za kartice Mini-Card (notranje razširitvene<br>reže) | <ol> <li>ena namenska reža Half Mini-Card za WLAN</li> <li>ena namenska reža Half Mini-Card za WWAN</li> <li>ena reža Half Mini-Card za UWB</li> </ol> |  |

| Kartice ExpressCards                             |                                                   |  |
|--------------------------------------------------|---------------------------------------------------|--|
| OPOMBA: Reža za ExpressCard je namenjena samo za | a kartice ExpressCard. NE podpira kartic PC Card. |  |
| Podprte kartice                                  | 34 mm ExpressCard                                 |  |

| Brezkontaktna pametna kartica (dodatna možnost) | -                                                                                                    |
|-------------------------------------------------|----------------------------------------------------------------------------------------------------|
| Podprte pametne kartice in tehnologije          | ISO14443A — 106 kbps, 212 kbps,<br>424 kbps in 848 kbps<br>ISO14443B — 106 kbps, 212 kbps,<br>424 kbps in 848 kbps<br>ISO15693<br>HID iClass<br>FIPS201<br>NXP Desfire |

| Bralnik prstnih odtisov (dodatna možnost) |       |  |
|-------------------------------------------|-------|--|
| Vrsta                                     | drsni |  |

٦

Γ

| Zaslon                |                                                         |
|-----------------------|---------------------------------------------------------|
| Vrsta                 | 13,3 palčna HD dioda, ki oddaja belo svetlobo (WLED)    |
| Aktivno območje (X/Y) | HD — 293,42 mm x 164,97 mm (11,55 palcev x 6,50 palcev) |
| Mere:                 |                                                         |
| Višina                | 183,6 mm (7,23 palcev)                                  |
| Širina                | 308,1 mm (12,13 palcev)                                 |
| Diagonala             | 337,82 mm                                               |
| Najvišja ločljivost   | 1366 x 768 pri 262 K barvah                             |
| Najvišja svetlost     | 220 nitov                                               |
| Vidni kot             | od 0 stopinj (zaprt) do 135 stopinj                     |
| Hitrost osveževanja   | 60 Hz                                                   |
| Vidna kota            |                                                         |
| vodoraven             | 40 stopinj / 40 stopinj                                 |
| navpičen              | 15 stopinj / 30 stopinj                                 |
| Naklon pike           | 0,2148 mm                                               |

| Tipkovnica   |                                                                                  |
|--------------|----------------------------------------------------------------------------------|
| Število tipk | 1 Združene države in Kanada: 83 tipk<br>1 Evropa: 84 tipk<br>1 Japonska: 87 tipk |
| Razporeditev | QWERTY/AZERTY/Kanji                                                              |
| Velikost     | normalna (19,05 mm hod tipke)                                                    |

| Sledilna plo <b>ščica</b> |                       |
|---------------------------|-----------------------|
| Aktivno območje           |                       |
| os X                      | 70,00 mm (2,76 palca) |
| os Y                      | 37,00 mm (1,46 palca) |
| Ločljivost                | 600 dpi               |

| Akumulator                                 |                                                                                                    |  |
|--------------------------------------------|----------------------------------------------------------------------------------------------------|--|
| Vrsta                                      | <ol> <li>3-celični, 2,8 Ah, 30 Wh</li> <li>6-celični, 2,8 Ah, 60 Wh</li> <li>6-celični s 3-letno življenjsko dobo, 2,5 AHr, 54<br/>WHr</li> <li>kos akumulatorja, 48 Wh</li> </ol>                                                                        |  |
| Čas polnjenja pri izklopljenem računalniku | <ol> <li>3-celični 30 WHr, 6-celični 60 WHr in kos<br/>akumulatorja 48 WHr — približno 1 uro do 80<br/>% kapacitete in 2 ure do 100 % kapacitete</li> <li>6-celični s 3-letno življenjsko dobo 54WHr —<br/>približno 3 ure do 100 % kapacitete</li> </ol> |  |
| Čas delovanja                              | Čas delovanja baterije je odvisen od pogojev<br>delovanja in se lahko znatno zmanjša v določenih<br>pogojih z veliko porabo energije.                                                                                                    |  |
| življenska doba (približno)                | približno 300 ciklusov polnjenja/praznjenja                                                                                                    |  |
| Globina                                    |                                                                                                    |  |
| 3-celi <b>č</b> ni                         | 28,80 mm (1,13 palca)                                                                                                    |  |
| 6-celi <b>č</b> na                         | 51,10 mm (2,01 palca)                                                                                                    |  |
| Višina                                     | 21,90 mm (0.86 palca)                                                                                                    |  |
| Širina                                     | 189,80 mm (7,47 palcev)                                                                                                    |  |
| Teža:                                      |                                                                                                    |  |
| 3-celi <b>č</b> ni                         | 0,19 kg (0.42 funta)                                                                                                    |  |
| 6-celična                                  | 0.34 kg (0.75 funta)                                                                                                    |  |

| plo <b>šč</b> ati akumulator | 0,63 kg (1.39 funta)               |
|------------------------------|------------------------------------|
| Napetost                     | 11,1 VDC (6-celični in 3-celični)  |
| Temperaturno območje         |                                    |
| Med delovanjem               | od 0 do 35 °C (od 32 do 95 °F)     |
| Shranjevanje                 | od -40 do 65 °C (od -40 do 149 °F) |
| Gumbna baterija              | 3 V CR2032 litijski                |

| Napajalnik na izmeni <b>čni tok</b> |                                                                      |
|-------------------------------------|----------------------------------------------------------------------|
| Vhodna napetost                     | 100-240 V AC                                                         |
| Vhodni tok (najvi <b>š</b> ji)      | 1,5 A                                                                |
| Vhodna frekvenca                    | od 50 do 60 Hz                                                       |
| Izhodna moč                         | 65 W ali 90 W                                                        |
| Izhodni tok                         |                                                                      |
| 65 W                                | 4,34 A (najvišji pri štirisekundnem impulzu)<br>3,34 A (neprekinjen) |
| 90 W                                | 5,62 A (najvišji pri štirisekundnem impulzu)<br>4,62 A (stalen)      |
| Izhodna napetost                    | 19,5 +/-1,0 V enosmerni tok                                          |
| Širina                              |                                                                      |
| 65 W                                | 66,00 mm (2,60 palca)                                                |
| 90 W                                | 70 mm (2,75 palca)                                                   |
| Višina                              |                                                                      |
| 65 W                                | 16,00 mm (0,63 palca)                                                |
| 90 W                                | 16,00 mm (0,63 palca)                                                |
| Globina                             |                                                                      |
| 65 W                                | 127,00 mm (5,00 palca)                                               |
| 90 W                                | 147,00 mm (5,78 palca)                                               |
| Temperaturno območje                |                                                                      |
| Med delovanjem                      | od 0 °C do 40 °C                                                     |
| Shranjevanje                        | od —40 °C do 70 °C                                                   |
|                                     |                                                                      |

| Mere                    |                          |  |
|-------------------------|--------------------------|--|
| Vi <b>š</b> ina spredaj | 26,50 mm (1,04 palca)    |  |
| Vi <b>š</b> ina zadaj   | 30,53 mm (1,20 palcev)   |  |
| Širina                  | 323,00 mm (12,72 palcev) |  |
| Globina                 | 215,00 mm (8,47 palcev)  |  |
| Teža (najmanjša)        | 1,54 kg (3,40 funtov)    |  |

| Okolje                                                                                    |                                                                                                    |  |
|-------------------------------------------------------------------------------------------|----------------------------------------------------------------------------------------------------|--|
| Temperaturno obmo <b>č</b> je                                                             |                                                                                                    |  |
| Med delovanjem                                                                            | od 0 do 35 °C (od 32 do 95 °F)                                                                                    |  |
| Med nedelovanjem                                                                          | od -40 do 65 °C (od -40 do 149 °F)                                                                                |  |
| Relativna vlažnost (najvišja):                                                            |                                                                                                    |  |
| Med delovanjem                                                                            | od 10 % do 90 % (brez kondenzacije)                                                                               |  |
| Med nedelovanjem                                                                          | od 5 % do 95 % (brez kondenzacije)                                                                                |  |
| Najvišja izmerjena vibracija (z uporabo nal                                               | ključnega vibracijskega razpona, ki posnema uporabniško okolico):                                                 |  |
| Med delovanjem                                                                            | 0,66 GRMS                                                                                                    |  |
| Med nedelovanjem                                                                          | 1,3 GRMS                                                                                                    |  |
| Največji udarec (izmerjeno pri vklopljenem<br>izmerjeno pri izklopljenem trdem disku in 2 | trdem disku in 2 ms polsinusnem impulzu za delovanje; prav tako<br>2 ms polsinusnem impulzu za shranjeno stanje): |  |
| Med delovanjem                                                                            | 143 G                                                                                                    |  |
| Med nedelovanjem                                                                          | 163 G                                                                                                    |  |

| Višina (največja) |                                                   |  |
|-------------------|---------------------------------------------------|--|
| Med delovanjem    | od —15,2 m do 3048 m (od —50 do 10.000 čevljev)   |  |
| Shranjevanje      | od —15,2 m do 10.668 m (od —50 do 35.000 čevljev) |  |

<u>Nazaj na vsebino</u>

#### **Akumulator**

Priročnik za servisiranje Dell Latitude E4310

OPOZORILO: Pred posegom v računalnik preberite varnostne informacije, ki so priložene računalniku. Za dodatne informacije o varni uporabi
glejte spletno stran Normativna skladnost s predpisi na www.dell.com/regulatory\_compliance.

# Odstranjevanje akumulatorja

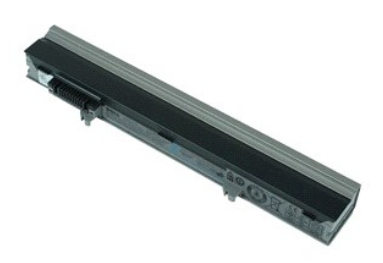

💋 OPOMBA: Za ogled spodnjih slik je morda potrebna namestitev Adobe Flash Player, ki ga lahko prenesete s spletnega mesta Adobe.com.

- Sledite navodilom v poglavju <u>Preden začnete z delom znotraj računalnika</u>.
   Potisnite zapah za sprostitev akumulatorja.
- 3. Akumulator potisnite in ga odstranite iz računalnika.

# Ponovna namestitev akumulatorja

Za ponovno namestitev akumulatorja opravite zgornje korake v obratnem vrstnem redu.

# Kartica in kabel Bluetooth

Priročnik za servisiranje Dell Latitude E4310

OPOZORILO: Pred posegom v računalnik preberite varnostne informacije, ki so priložene računalniku. Za dodatne informacije o varni uporabi
glejte spletno stran Normativna skladnost s predpisi na www.dell.com/regulatory\_compliance.

### Odstranjevanje kartice in kabla Bluetooth

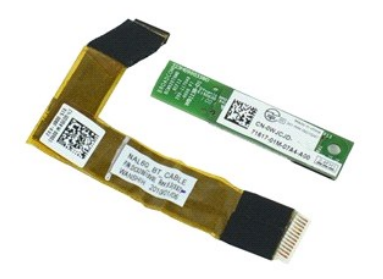

💋 OPOMBA: Za ogled spodnjih slik je morda potrebna namestitev Adobe Flash Player, ki ga lahko prenesete s spletnega mesta Adobe.com.

- Sledite navodilom v poglavju Preden začnete z delom znotraj računalnika. 1.
- Odstranite <u>akumulator</u>. Odstranite kartico <u>ExpressCard</u>. 2. 3. 4. 5. 6. 7.
- Odstranite <u>sklop trdega diska</u>. Odstranite <u>pokrova tečajev</u>. Odstranite <u>vratca mini kartice</u>.

- 7. Odstranite <u>pokrove LED</u>.
   8. Odstranite <u>tipkovnico</u>.

- Odstranite <u>sklop zaslona</u>.
   Odstranite <u>naslon za dlani</u>.
   Odstranite vijak, s katerim je kartica Bluetooth pritrjena na naslon za dlani.
- 12. Odklopite podatkovni kabel Bluetooth s kartice Bluetooth in jo odstranite iz računalnika.
- 13. Pazljivo sprostite podatkovni kabel Bluetooth z naslona za dlani in ga odstranite iz računalnika.

# Ponovna namestitev kartice in kabla Bluetooth

Za ponovno namestitev kartice in kabla Bluetooth opravite zgornje korake v obratnem vrstnem redu.

### Gumbna baterija

Priročnik za servisiranje Dell Latitude E4310

OPOZORILO: Pred posegom v računalnik preberite varnostne informacije, ki so priložene računalniku. Za dodatne informacije o varni uporabi
glejte spletno stran Normativna skladnost s predpisi na www.dell.com/regulatory\_compliance.

# Odstranjevanje gumbne baterije

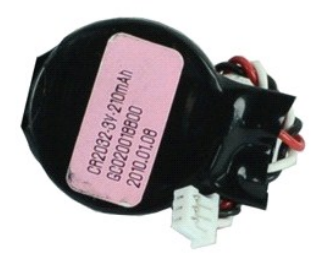

Ø OPOMBA: Za ogled spodnjih slik je morda potrebna namestitev Adobe Flash Player, ki ga lahko prenesete s spletnega mesta Adobe.com.

Sledite navodilom v poglavju <u>Preden začnete z delom znotraj računalnika</u>.
 Odstranite <u>akumulator</u>.
 Odstranite <u>pomnliniška vratca</u>.
 Odstrojte kabel gumbaste baterije s priključka na sistemski plošči.

- 5. Potisnite gumbno baterijo iz računalnika.

# Ponovna namestitev gumbne baterije

Za ponovno namestitev gumbne baterije opravite zgornje korake v obratnem vrstnem redu.

# Priključek za DC-In

Priročnik za servisiranje Dell Latitude E4310

OPOZORILO: Pred posegom v računalnik preberite varnostne informacije, ki so priložene računalniku. Za dodatne informacije o varni uporabi
glejte spletno stran Normativna skladnost s predpisi na www.dell.com/regulatory\_compliance.

# Odstranjevanje priključka za DC-In

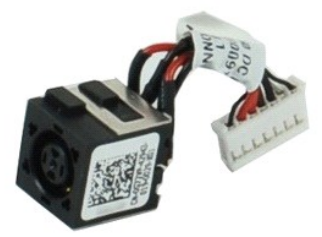

OPOMBA: Za ogled spodnjih slik je morda potrebna namestitev Adobe Flash Player, ki ga lahko prenesete s spletnega mesta Adobe.com.

- Sledite navodilom v poglavju <u>Preden začnete z delom znotraj računalnika</u>. Odstranite <u>akumulator</u>. Odstranite kartico <u>SIM</u>. Odstranite kartico <u>ExpressCard</u>. Odstranite <u>pomliniško kartico SD</u>. Odstranite <u>sklop trdega diska</u>. Odstranite <u>vratca mju kartice</u>
- 1. 2. 3. 4. 5.

- 6. 7. 8. 9.
- Odstranite <u>postrova (ečalev</u>, Odstranite <u>vratca mini kartice</u>, Odstranite <u>kartico za brezžično lokalno omrežje (WLAN)</u>, Odstranite <u>pomnilniška vrata</u>, Odstranite <u>pomnilnik</u>, Odstranite <u>ommono baterijo</u>,
- 10.
- 11. 12.
- Odstranite optični pogon. Odstranite pokrove LED.
- 13. 14.

- Odstranite <u>jokrove LED.</u>
   Odstranite <u>jokrove LED.</u>
   Odstranite <u>sklop zaslona.</u>
   Odstranite <u>naslon za dlani.</u>
   Odstranite <u>sistemsko ploščo.</u>
   S sistemske plošče odklopite napajalni kabel za enosmerni tok.

20. Odstranite priključek za enosmerni tok iz računalnika.

# Ponovna namestitev priključka za DC-In.

Za ponovno namestitev priključka za DC-In opravite zgornje korake v obratnem vrstnem redu.

# Kartica ExpressCard

Priročnik za servisiranje Dell Latitude E4310

OPOZORILO: Pred posegom v računalnik preberite varnostne informacije, ki so priložene računalniku. Za dodatne informacije o varni uporabi
glejte spletno stran Normativna skladnost s predpisi na www.dell.com/regulatory\_compliance.

# Odstranjevanje kartice ExpressCard

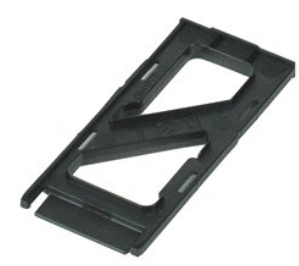

💋 OPOMBA: Za ogled spodnjih slik je morda potrebna namestitev Adobe Flash Player, ki ga lahko prenesete s spletnega mesta Adobe.com.

Sledite navodilom v poglavju <u>Preden začnete z delom znotraj računalnika</u>.
 Pritisnite kartico ExpressCard, da jo sprostite iz računalnika.

3. Izvlecite kartico ExpressCard iz računalnika.

# Ponovna namestitev kartice ExpressCard

Za ponovno namestitev kartice Express Card opravite zgornje korake v obratnem vrstnem redu.

### Senzor za zapiranje zaslona

Priročnik za servisiranje Dell Latitude E4310

OPOZORILO: Pred posegom v računalnik preberite varnostne informacije, ki so priložene računalniku. Za dodatne informacije o varni uporabi
glejte spletno stran Normativna skladnost s predpisi na www.dell.com/regulatory\_compliance.

### Odstranjevanje senzorja za zapiranje zaslona

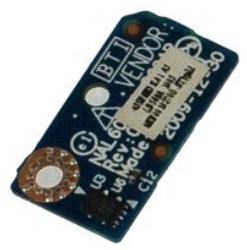

🜠 OPOMBA: Za ogled spodnjih slik je morda potrebna namestitev Adobe Flash Player, ki ga lahko prenesete s spletnega mesta Adobe.com.

- Sledite navodilom v poglavju <u>Preden začnete z delom znotraj računalnika</u>.
   Odstranite <u>akumulator</u>.
   Odstranite <u>sklop trdega diska</u>.
   Odstranite <u>pokrova tečajev</u>.
   Odstranite <u>pokrova tečajev</u>.
   Odstranite <u>pokrova tečajev</u>.
   Odstranite <u>pokrova tečajev</u>.
   Odstranite <u>pokrova tečajev</u>.
   Odstranite <u>pokrova tečajev</u>.
   Odstranite <u>pokrova tečajev</u>.
   Odstranite <u>pokrova tečajev</u>.
   Odstranite <u>pokrova tečajev</u>.
   Odstranite <u>pokrova tečajev</u>.
   Odstranite <u>pokrova tečajev</u>.
   Odstranite <u>pokrova tečajev</u>.
   Odstranite <u>pokrova tečajev</u>.
   Odstranite <u>pokrova tečajev</u>.

- Odstranite nasion za dlani.
   Odstranite vijak, s katerim je senzor za zapiranje zaslona pritrjen na računalnik.
- 12. Dvignite in obrnite senzor za zapiranje zaslona.
- 13. Odklopite kabel s senzorja za zapiranje zaslona in ga odstranite iz računalnika.

# Ponovna namestitev senzorja za zapiranje zaslona

Za ponovno namestitev senzorja za zapiranje zaslona opravite zgornje korake v obratnem vrstnem redu.

### Trdi disk

Priročnik za servisiranje Dell Latitude E4310

OPOZORILO: Pred posegom v računalnik preberite varnostne informacije, ki so priložene računalniku. Za dodatne informacije o varni uporabi
glejte spletno stran Normativna skladnost s predpisi na www.dell.com/regulatory\_compliance.

# Odstranjevanje trdega diska

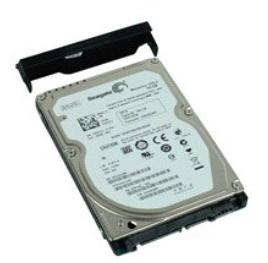

💋 OPOMBA: Za ogled spodnjih slik je morda potrebna namestitev Adobe Flash Player, ki ga lahko prenesete s spletnega mesta Adobe.com.

- 1. Sledite navodilom v poglavju Preden začnete z delom znotraj računalnika.
- Odstranite <u>akumulator</u>.
   Odstranite vijake, s katerimi je trdi disk pritrjen na računalnik.
- 4. Potisnite in odstranite trdi disk iz računalnika.
- 5. Odstranite vijak, ki pritrjuje nosilec trdega diska na trdi disk.
- 6. Dvignite nosilec trdega diska stran od trdega diska.

# Ponovna namestitev trdega diska

Za ponovno namestitev trdega diska opravite zgornje korake v obratnem vrstnem redu.

# Priključek za DC-in

Priročnik za servisiranje Dell Latitude E4310

OPOZORILO: Pred posegom v računalnik preberite varnostne informacije, ki so priložene računalniku. Za dodatne informacije o varni uporabi
glejte spletno stran Normativna skladnost s predpisi na www.dell.com/regulatory\_compliance.

### Odstranjevanje hladilnika in ventilatorja procesorja

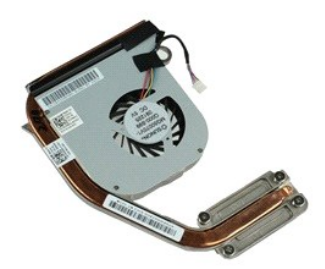

💋 OPOMBA: Za ogled spodnjih slik je morda potrebna namestitev Adobe Flash Player, ki ga lahko prenesete s spletnega mesta Adobe.com.

- Sledite navodilom v poglavju Preden začnete z delom znotraj računalnika. 1.
- 2. 3. 4. Odstranite <u>akumulator</u> Odstranite kartico <u>SIM</u>.
- Odstranite kartico <u>ExpressCard</u>. Odstranite <u>pomnilniško kartico SD</u>. Odstranite <u>sklop trdega diska</u>.
- 5. 6. 7.
- Odstranite <u>pokrova tečajev</u>. Odstranite <u>vratca mini kartice</u>. 8.
- 9. Odstranite <u>kartico za brezžično lokalno omrežje (WLAN)</u>. Odstranite <u>pomnilniška vrata</u>.
- 10.
- Odstranite pomnilnik.
- Odstranite <u>gumbno baterijo</u>. Odstranite <u>optični pogon</u>.
- 10. 11. 12. 13. 14. 15. Odstranite pokrove LED. Odstranite tipkovnico.
- 16. 17. Odstranite <u>sklop zaslona</u>. Odstranite <u>naslon za dlan</u>
- 18. Odstranite <u>sistemsko ploščo</u>.
   19. S sistemske plošče odklopite kabel ventilatorja za procesor.
- 20. Odvijte zaskočna vijaka, s katerima je sklop toplotnega odvoda pritrjen na sistemsko ploščo.
- 21. Odstranite topolotni odovod in ventilator procesorja s sistemske plošče.

### Ponovna namestitev hladilnika in ventilatorja procesorja

Za ponovno namestitev hladilnika in ventilatorja procesorja opravite zgornje korake v obratnem vrstnem redu.

# Pokrova tečajev

Priročnik za servisiranje Dell Latitude E4310

OPOZORILO: Pred posegom v računalnik preberite varnostne informacije, ki so priložene računalniku. Za dodatne informacije o varni uporabi
glejte spletno stran Normativna skladnost s predpisi na www.dell.com/regulatory\_compliance.

# Odstranjevanje pokrovov tečajev

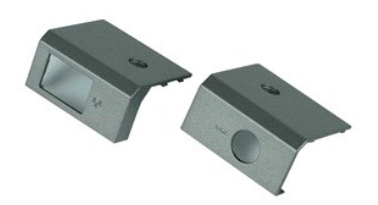

💋 OPOMBA: Za ogled spodnjih slik je morda potrebna namestitev Adobe Flash Player, ki ga lahko prenesete s spletnega mesta Adobe.com.

- Sledite navodilom v poglavju Preden začnete z delom znotraj računalnika.
- 1. 2. 3. Odstranite <u>akumulator</u>. Odstranite vijak, s katerim je pokrov tečaja pritrjen na računalnik.
- 4. Pomaknite pokrov tečaja proti zadnji strani računalnika in ga odstranite.
- 5. Če želite odstraniti drug pokrov tečaja, ponovite korak 3 in korak 4.

# Ponovna namestitev pokrovov tečajev

Za ponovno namestitev pokrovov tečajev opravite zgornje korake v obratnem vrstnem redu.

# V/I plošča

Priročnik za servisiranje Dell Latitude E4310

OPOZORILO: Pred posegom v računalnik preberite varnostne informacije, ki so priložene računalniku. Za dodatne informacije o varni uporabi
glejte spletno stran Normativna skladnost s predpisi na www.dell.com/regulatory\_compliance.

# Odstranjevanje plošče V/I

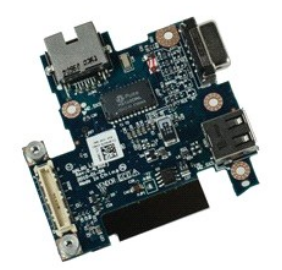

💋 OPOMBA: Za ogled spodnjih slik je morda potrebna namestitev Adobe Flash Player, ki ga lahko prenesete s spletnega mesta Adobe.com.

- Sledite navodilom v poglavju <u>Preden začnete z delom znotraj računalnika</u>. Odstranite <u>akumulator</u>. Odstranite kartico <u>SIM</u>. Odstranite kartico <u>ExpressCard</u>.
- 1. 2. 3. 4. 5. 6. 7.

- Udstranite kartico <u>ExpressCard</u>. Odstranite <u>sklop trdega diska</u>. Odstranite <u>sklop trdega diska</u>. Odstranite <u>pokrova tečajev</u>. Odstranite <u>vardca mini kartice</u>. Odstranite <u>kartico za brezžično lokalno omrežje (WLAN)</u>. Odstranite <u>pomnilnik</u>. Odstranite <u>pomnilnik</u>. 8. 9.
- 10. 11. 12.
- Odstranite <u>potrininite</u>. Odstranite <u>optični pogon</u>. Odstranite <u>pokrove LED</u>.
- 13. 14.

- Odstranite <u>tipkovnico</u>.
   Odstranite <u>sklop zaslona</u>.
   Odstranite <u>naslon za dlani</u>.
   Odstranite <u>sistemsko ploščo</u>.
   Odstranite vijake, s katerimi je plošča V/I pritrjena na računalnika.
- 20. Dvignite levo stran plošče V/I.
- 21. Skrbno potisnite vrata RJ-45 od zunaj, da s tem sprostite ploščo V/I in jo odstranite iz računalnika.

# Ponovna namestitev kartice V/I

Za ponovno namestitev plošče V/I opravite zgornje korake v obratnem vrstnem redu.

### Tipkovnica

Priročnik za servisiranje Dell Latitude E4310

OPOZORILO: Pred posegom v računalnik preberite varnostne informacije, ki so priložene računalniku. Za dodatne informacije o varni uporabi
glejte spletno stran Normativna skladnost s predpisi na www.dell.com/regulatory\_compliance.

# Odstranjevanje tipkovnice

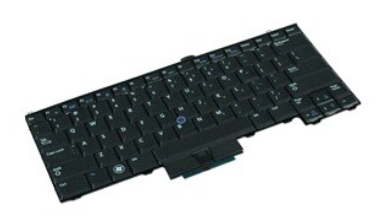

🜠 OPOMBA: Za ogled spodnjih slik je morda potrebna namestitev Adobe Flash Player, ki ga lahko prenesete s spletnega mesta Adobe.com.

- Sledite navodilom v poglavju <u>Preden začnete z delom znotraj računalnika</u>.
   Odstranite <u>akumulator</u>.
   Odstranite <u>pokrove LED</u>.
   Računalnik položite na stran, tako da je desna stran obrnjena navzgor.
   Odstranite vijake, s katerimi je tipkovnica pritrjena na dno računalnika.
- 6. Računalnik položite na stran, tako da je desna stran obrnjena navzgor.
- 7. Odstranite vijake, s katerimi je tipkovnica pritrjena na računalnik.
- 8. Pazljivo dvignite tipkovnice, da s tem sprostite sponki na levi in desni strani tipkovnice in potisnite tipkovnico iz računalnika.

### Ponovna namestitev tipkovnice

Za ponovno namestitev tipkovnice opravite zgornje korake v obratnem vrstnem redu.

### Sklop zaslona

Priročnik za servisiranje Dell Latitude E4310

OPOZORILO: Pred posegom v računalnik preberite varnostne informacije, ki so priložene računalniku. Za dodatne informacije o varni uporabi
glejte spletno stran Normativna skladnost s predpisi na www.dell.com/regulatory\_compliance.

### Odstranjevanje sklopa zaslona

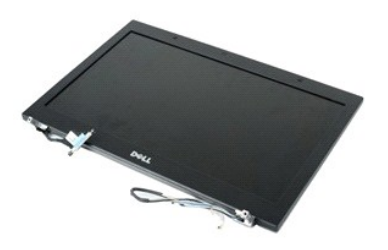

🜠 OPOMBA: Za ogled spodnjih slik je morda potrebna namestitev Adobe Flash Player, ki ga lahko prenesete s spletnega mesta Adobe.com.

- Sledite navodilom v poglavju <u>Preden začnete z delom znotraj računalnika</u>. Odstranite <u>akumulator</u>. Odstranite <u>pokrova tečajev</u>. 1.
- 2. 3.
- Odstranite vratca mini kartice. Odstranite pokrov LED. 4. 5.
- Odstranite <u>tipkovnico</u>.
   Odstranite vijake, s katerimi je sklop zaslona pritrjen na računalnik.

8. Sprostite antenska kabla za brezžično lokalno omrežje (WLAN) in brezžično prostrano omrežje (WWAN) z vodil na računalniku.

- 9. Pri odprtem ekranu, potisnite kable WLAN in WWAN skozi odprtine na sistemski plošči.
- 10. Obrnite računalnik, sprostite kable WLAN, WWAN in UWB (ultra široko pasovno območje) z vodil na računalniku.
- 11. Sprostite zaskočne vijake, s katerimi je kabel zaslona na računalnik.
- 12. Odklopite kabel zaslona s priključka na sistemski plošči.
- 13. Vzdignite in odstranite sklop zaslona iz računalnika.

### Ponovna namestitev sklopa zaslona

Za ponovno namestitev sklopa zaslona opravite zgornje korake v obratnem vrstnem redu.

### **Okvir zaslona**

Priročnik za servisiranje Dell Latitude E4310

OPOZORILO: Pred posegom v računalnik preberite varnostne informacije, ki so priložene računalniku. Za dodatne informacije o varni uporabi
glejte spletno stran Normativna skladnost s predpisi na www.dell.com/regulatory\_compliance.

# Odstranjevanje okvirja zaslona

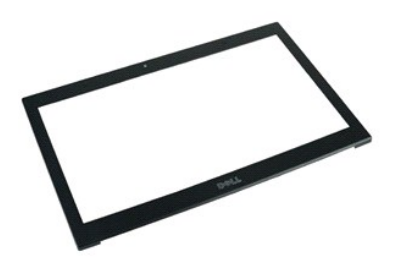

OPOMBA: Za ogled spodnjih slik je morda potrebna namestitev Adobe Flash Player, ki ga lahko prenesete s spletnega mesta Adobe.com.

- Sledite navodilom v poglavju Preden začnete z delom znotraj računalnika. 1.
- Odstranite <u>akumulator</u>.
   S plastičnim peresom nežno dvignite okvir zaslona iz notranjosti ohišja zaslona, tako da začnete pri dnu.
- 4. Ko sprostite vse zaskočne zapahe, odstranite okvir zaslona iz ohišja zaslona.

# Ponovna namestitev okvirja zaslona

Za ponovno namestitev okvira zaslona opravite zgornje korake v obratnem vrstnem redu.

# Plošča zaslona

Priročnik za servisiranje Dell Latitude E4310

OPOZORILO: Pred posegom v računalnik preberite varnostne informacije, ki so priložene računalniku. Za dodatne informacije o varni uporabi
glejte spletno stran Normativna skladnost s predpisi na www.dell.com/regulatory\_compliance.

# Odstranjevanje plošče zaslona

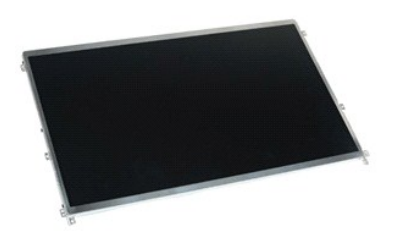

💋 OPOMBA: Za ogled spodnjih slik je morda potrebna namestitev Adobe Flash Player, ki ga lahko prenesete s spletnega mesta Adobe.com.

- Sledite navodilom v poglavju Preden začnete z delom znotraj računalnika. 1.
- Odstranite <u>akumator</u>.
   Odstranite <u>okvir zaslona</u>.
   Odstranite vijake, s katerimi je plošča zaslona pritrjena na ohišje računalnika.
- 5. Obrnite ploščo zaslona in jo pazljivo položite na tipkovnico.
- 6. Sprostite jezižek mylar in odklopite ploščo zaslona s priključkov na plošči zaslona.
- 7. Ploščo zaslona odstranite z računalnika.
- 8. Odstranite vijake, s katerimi je levi nosilec zaslona pritrjen na ploščo zaslona.
- 9. Odstranite vijake, s katerimi je desni nosilec zaslona pritrjen na ploščo zaslona.
- 10. Odstranite opornike s plošče zaslona.

### Ponovna namestitev plošče zaslona

Za ponovno namestitev plošče zaslona opravite zgornje korake v obratnem vrstnem redu.

# Optični pogon

Priročnik za servisiranje Dell Latitude E4310

OPOZORILO: Pred posegom v računalnik preberite varnostne informacije, ki so priložene računalniku. Za dodatne informacije o varni uporabi
glejte spletno stran Normativna skladnost s predpisi na www.dell.com/regulatory\_compliance.

# Odstranjevanje optičnega pogona

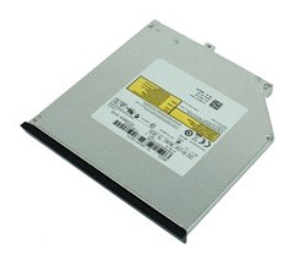

💋 OPOMBA: Za ogled spodnjih slik je morda potrebna namestitev Adobe Flash Player, ki ga lahko prenesete s spletnega mesta Adobe.com.

- Sledite navodilom v poglavju <u>Preden začnete z delom znotraj računalnika</u>.
   Odstranite <u>akumulator</u>.
   Odstranite <u>pomliniška vratca</u>.
   Odstranite vijak, s katerim je optični pogon pritrjen na računalnik.

- 5. Pazljivo dvignite kovinski jeziček in potisnite optični pogon navzven.
- 6. Izvlecite optični pogon iz računalnika.

# Ponovna namestitev optičnega pogona

Za ponovno namestitev optičnega pogona opravite zgornje korake v obratnem vrstnem redu.

### Pomnilnik

Priročnik za servisiranje Dell Latitude E4310

OPOZORILO: Pred posegom v računalnik preberite varnostne informacije, ki so priložene računalniku. Za dodatne informacije o varni uporabi
glejte spletno stran Normativna skladnost s predpisi na www.dell.com/regulatory\_compliance.

# Odstranjevanje pomnilnika

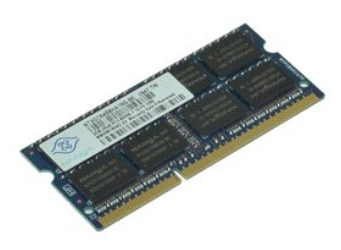

OPOMBA: Za ogled spodnjih slik je morda potrebna namestitev Adobe Flash Player, ki ga lahko prenesete s spletnega mesta Adobe.com.

- 1. 2. 3. 4.

- Sledite navodilom v poglavju <u>Preden začnete z delom znotraj računalnika</u>. Odstranite <u>akumulator</u>. Odstranite <u>pomnilniška vratca</u>. Pomnilniški modul sprostite tako, da sponki za pritrditev pomnilniškega modula potisnete narazen.
- 5. Potisnite in odstranite pomnilniški modul s priključka na sistemski plošči.

# Ponovna namestitev pomnilnika

Za ponovno namestitev pomnilnika zgornje korake opravite v obratnem vrstnem redu.

# Pomnilniška vratca

Priročnik za servisiranje Dell Latitude E4310

OPOZORILO: Pred posegom v računalnik preberite varnostne informacije, ki so priložene računalniku. Za dodatne informacije o varni uporabi
glejte spletno stran Normativna skladnost s predpisi na www.dell.com/regulatory\_compliance.

# Odstranjevanje pomnilniških vratc

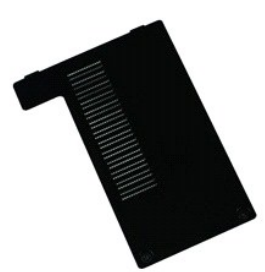

💋 OPOMBA: Za ogled spodnjih slik je morda potrebna namestitev Adobe Flash Player, ki ga lahko prenesete s spletnega mesta Adobe.com.

- 1. Sledite navodilom v poglavju Preden začnete z delom znotraj računalnika.
- Odstranite <u>akumulator</u>.
   Odvijte zaskočne vijake, s katerimi so pomnilniška vratca pritrjena na računalnik.
- Pomnišlniška vratca dvignite gor in stran od računalnika.

# Ponovna namestitev pomnilniških vratc

Za ponovo namestitev pomnilni ${\bf \check{s}}$ kih vratc opravite zgornje korake v obratnem vrstnem redu.

# Mikrofonska plošča

Priročnik za servisiranje Dell Latitude E4310

OPOZORILO: Pred posegom v računalnik preberite varnostne informacije, ki so priložene računalniku. Za dodatne informacije o varni uporabi
glejte spletno stran Normativna skladnost s predpisi na www.dell.com/regulatory\_compliance.

# Odstranjevanje mikrofonske plošče

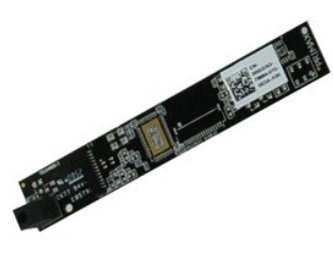

🜠 OPOMBA: Za ogled spodnjih slik je morda potrebna namestitev Adobe Flash Player, ki ga lahko prenesete s spletnega mesta Adobe.com.

- 1.
- 2. 3. 4. 5.
- Sledite navodilom v poglavju <u>Preden začnete z delom znotraj računalnika</u>. Odstranite <u>akumulator</u>. Odstranite <u>olsčo zaslona</u>. Odstranite <u>ploščo zaslona</u>. S plastičnim peresom pazljivo ločite mikrofonsko ploščo od pokrova zaslona.
- 6. Odklopite kabel mikrofona s priključka na sistemski plošči.
- 7. Odstranite mikrofonsko ploščo iz računalnika.

# Ponovna namestitev mikrofonske plošče

Za ponovno namestitev mikrofonske plo $\mathbf{\check{s}\check{c}}$ e opravite zgornje korake v obratnem vrstnem redu.

# Vratca za mini kartico

Priročnik za servisiranje Dell Latitude E4310

OPOZORILO: Pred posegom v računalnik preberite varnostne informacije, ki so priložene računalniku. Za dodatne informacije o varni uporabi
glejte spletno stran Normativna skladnost s predpisi na www.dell.com/regulatory\_compliance.

# Odstranjevanje vratc za mini kartico

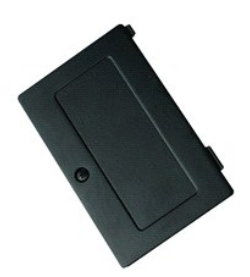

💋 OPOMBA: Za ogled spodnjih slik je morda potrebna namestitev Adobe Flash Player, ki ga lahko prenesete s spletnega mesta Adobe.com.

Sledite navodilom v poglavju Preden začnete z delom znotraj računalnika. 1.

- Odstranite <u>akumulator</u>.
   Odstranite <u>akumulator</u>.
   Odvijte zaskočne vijake s katerim so vratca za kartico mini card pritrjena na računalnik.
- 4. Dvignite vratca za mini kartico in jo odstranite iz računalnika.

# Ponovna namestitev vratc za mini kartico

Za ponovno namestitev vratc za mini kartic opravite zgornje korake v obratnem vrstnem redu.

### Naslon za dlani

Priročnik za servisiranje Dell Latitude E4310

OPOZORILO: Pred posegom v računalnik preberite varnostne informacije, ki so priložene računalniku. Za dodatne informacije o varni uporabi
glejte spletno stran Normativna skladnost s predpisi na www.dell.com/regulatory\_compliance.

### Odstranjevanje naslona za dlani

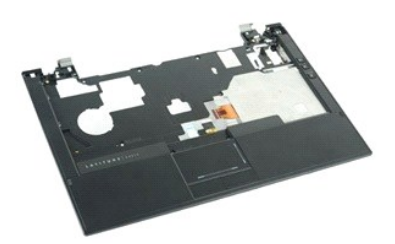

💋 OPOMBA: Za ogled spodnjih slik je morda potrebna namestitev Adobe Flash Player, ki ga lahko prenesete s spletnega mesta Adobe.com.

- Sledite navodilom v poglavju Preden začnete z delom znotraj računalnika.
- Odstranite <u>akumulator</u>. Odstranite kartico <u>ExpressCard</u>. 2.
- 3. 4. Odstranite sklop trdega diska.
- Odstranite <u>pokrova tečajev</u>. Odstranite <u>vratca za mini kartico</u>. 5.
- 6. 7.

- Odstranite <u>pokra za mini kantuo</u>.
   Odstranite <u>pokra za mini kantuo</u>.
   Odstranite <u>lipkovnico</u>.
   Odstranite <u>skipo zaslona</u>.
   Odstranite vijake, s katerimi je naslon za dlani pritrjen na dno računalnika.
- 11. Obrnite računalnik in odstranite vijake s katerimi je naslon za dlani pritrjen na računalnik.
- 12. Odklopite kable sledilne ploščice, Bluetootha, kartice ExpressCard, plošče za nadzor glasnosti in gumba za vklop, s priključkov na sistemski plošči.
- 13. Z uporabo plastičnega peresa sprostite sponke na obeh straneh naslona za dlani.
- 14. Potisnite naslon za dlani naprej in ga odstranite z ohišja računalnika.

# Ponovna namestitev naslona za dlani

Za ponovno namestitev naslona dlani opravite zgornje korake v obratnem vrstnem redu.

# Kartica SIM (Subscriber Identity Module)

Priročnik za servisiranje Dell Latitude E4310

OPOZORILO: Pred posegom v računalnik preberite varnostne informacije, ki so priložene računalniku. Za dodatne informacije o varni uporabi
glejte spletno stran Normativna skladnost s predpisi na www.dell.com/regulatory\_compliance.

# Odstranjevanje kartice SIM

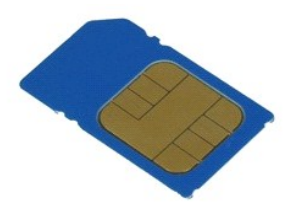

💋 OPOMBA: Za ogled spodnjih slik je morda potrebna namestitev Adobe Flash Player, ki ga lahko prenesete s spletnega mesta Adobe.com.

Sledite navodilom v poglavju <u>Preden začnete z delom znotraj računalnika</u>.
 Odstranite <u>akumulator</u>.
 Pritisnite kartico SIM, ki se nahaja na steni ležišča za akumulator.

4. Izvlecite kartico SIM iz računalnika.

### Ponovna namestitev kartice SIM

Za namestitev kartice SIM zgornje korake opravite v obratnem vrstnem redu.

# Kartica Secure Digital (SD)

Priročnik za servisiranje Dell Latitude E4310

OPOZORILO: Pred posegom v računalnik preberite varnostne informacije, ki so priložene računalniku. Za dodatne informacije o varni uporabi
glejte spletno stran Normativna skladnost s predpisi na www.dell.com/regulatory\_compliance.

# Odstranjevanje kartice SD

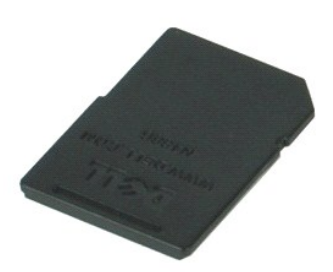

🜠 OPOMBA: Za ogled spodnjih slik je morda potrebna namestitev Adobe Flash Player, ki ga lahko prenesete s spletnega mesta Adobe.com.

- Sledite navodilom v poglavju <u>Preden začnete z delom znotraj računalnika</u>.
   S pritiskom sprostite kartico SD iz računalnika.
- 3. Izvlecite kartico SD iz računalnika.

# Vnovična namestitev kartice SD

Za ponovno namestitev kartice SD opravite zgornje korake v obratnem vrstnem redu.

# Pomnilniška kartica Secure Digital (SD)

Priročnik za servisiranje Dell Latitude E4310

OPOZORILO: Pred posegom v računalnik preberite varnostne informacije, ki so priložene računalniku. Za dodatne informacije o varni uporabi
glejte spletno stran Normativna skladnost s predpisi na www.dell.com/regulatory\_compliance.

# Odstranjevanje pomnilniške kartice SD

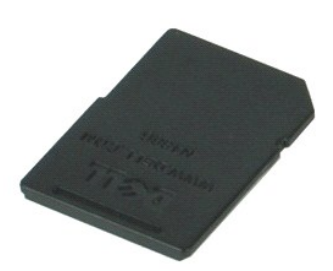

🜠 OPOMBA: Za ogled spodnjih slik je morda potrebna namestitev Adobe Flash Player, ki ga lahko prenesete s spletnega mesta Adobe.com.

- Sledite navodilom v poglavju <u>Preden začnete z delom znotraj računalnika</u>
   S pritiskom sprostite kartico SD iz računalnika.
- 3. Izvlecite pomnilniško kartico SD iz računalnika.

# Odstranjevanje pomnilniške kartice SD

Za ponovno namestitev pomnilniške kartice SD opravite zgornje korake v obratnem vrstnem redu.

# Ohišje pametne kartice

Priročnik za servisiranje Dell Latitude E4310

OPOZORILO: Pred posegom v računalnik preberite varnostne informacije, ki so priložene računalniku. Za dodatne informacije o varni uporabi
glejte spletno stran Normativna skladnost s predpisi na www.dell.com/regulatory\_compliance.

# Odstranjevanje ohišja pametne kartice

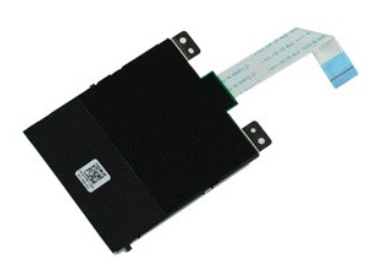

💋 OPOMBA: Za ogled spodnjih slik je morda potrebna namestitev Adobe Flash Player, ki ga lahko prenesete s spletnega mesta Adobe.com.

- Sledite navodilom v poglavju <u>Preden začnete z delom znotraj računalnika</u>. Odstranite <u>akumulator</u>. Odstranite <u>kato ExpressCard</u>. Odstranite <u>sklop trdega diska</u>. Odstranite <u>pokrova tečajev</u>. 1. 2. 3. 4. 5.

- Odstranite <u>vratca mini kartice</u> Odstranite <u>pokrove LED</u>. 6. 7.
- 8. Odstranite <u>bokrove LED</u>.
   9. Odstranite <u>sklop zaslona</u>.
- Odstranite naslon za dlani.
   Odklopite podatkovni kabel ExpressCard s sistemske plošče.
- 12. Odstranite vijake, s katerimi je ohišje pametne kartice pritrjeno na računalnik.
- 13. Dvignite ohišje pametne kartice in ga odstranite iz računalnika.

# Ponovna namestitev ohišja pametne kartice

Za ponovno namestitev ohišja pametne kartice opravite zgornje korake v obratnem vrstnem redu.

# Zvočnik

Priročnik za servisiranje Dell Latitude E4310

OPOZORILO: Pred posegom v računalnik preberite varnostne informacije, ki so priložene računalniku. Za dodatne informacije o varni uporabi
glejte spletno stran Normativna skladnost s predpisi na www.dell.com/regulatory\_compliance.

# Odstranjevanje zvočnikov

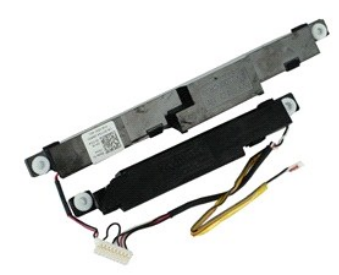

💋 OPOMBA: Za ogled spodnjih slik je morda potrebna namestitev Adobe Flash Player, ki ga lahko prenesete s spletnega mesta Adobe.com.

- Sledite navodilom v poglavju Preden začnete z delom znotraj računalnika. 1.
- Odstranite <u>akumulator</u>. Odstranite kartico <u>ExpressCard</u>. 2. 3. 4. 5. 6. 7. 8. 9.
- Odstranite kartico <u>ExpressCarc</u>
   Odstranite <u>sklop trdega diska</u>.
   Odstranite <u>pokrova tečajev</u>.
   Odstranite <u>pokrova tečajev</u>.
   Odstranite <u>pokrove LED</u>.
   Odstranite <u>tipkovnico</u>.
   Odstranite <u>naslon za dlani</u>.
   Odstranite <u>naslon za dlani</u>.

- 11.
- Odstranite <u>nosilec pametne kartice</u>. Odstranite <u>senzor za zapiranje zaslona</u>. Sprostite kabel senzorja na okvirju zaslona z vodila na računalniku. 12. 13.
- 14. Odstranite vijake, s katerimi je zvočnik pritrjen na računalnik.
- 15. Odklopite kabel zvočnika z sistemske plošče in ga odstranite iz vodila za napeljavo na ohišju.
- 16. Dvignite zvočnik iz računalnika.

### Ponovna namestitev zvočnikov

Za ponovno namestitev zvočnikov opravite zgornje korake v obratnem vrstnem redu.

### Pokrovi LED

Priročnik za servisiranje Dell Latitude E4310

OPOZORILO: Pred posegom v računalnik preberite varnostne informacije, ki so priložene računalniku. Za dodatne informacije o varni uporabi
glejte spletno stran Normativna skladnost s predpisi na www.dell.com/regulatory\_compliance.

# Odstranjevnaje pokrovov LED

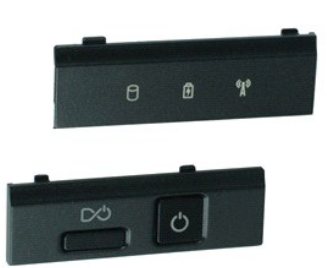

💋 OPOMBA: Za ogled spodnjih slik je morda potrebna namestitev Adobe Flash Player, ki ga lahko prenesete s spletnega mesta Adobe.com.

- 1. Sledite navodilom v poglavju Preden začnete z delom znotraj računalnika.
- Odstranite <u>akumulator</u>.
   Z uporabo plastičnega peresa pazljivo dvignite robove desnega pokrova LED.
- 4. Desni pokrov LED dvignite navzgor in stran od računalnika.
- 5. Z uporabo plastičnega peresa pazljivo dvignite robove levega pokrova LED.
- 6. Levi pokrov LED dvignite navzgor in stran od računalnika.

# Ponovna namestitev pokrovov LED

Za ponovno namestitev pokrovov LED opravite zgornje korake v obratnem vrstnem redu.

# Sistemska plošča

Priročnik za servisiranje Dell Latitude E4310

OPOZORILO: Pred posegom v računalnik preberite varnostne informacije, ki so priložene računalniku. Za dodatne informacije o varni uporabi glejte spletno stran Normativna skladnost s predpisi na www.dell.com/regulatory\_compliance.

### Odstranjevanje sistemske plošče

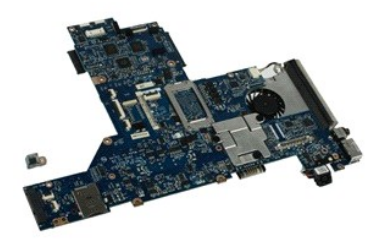

🖉 OPOMBA: Za ogled spodnjih slik je morda potrebna namestitev Adobe Flash Player, ki ga lahko prenesete s spletnega mesta Adobe.com.

Sledite navodilom v poglavju Preden začnete z delom znotraj računalnika.

- Odstranite <u>akumulator</u>. Odstranite <u>telefonsko kartico SIM</u>. 2.
- 3. 4. Odstranite kartico ExpressCard. Odstranite kartico ExpressCard. Odstranite <u>pomnilniško kartico SD</u>. Odstranite <u>sklop trdega diska</u>.
- 5. 6. 7.
- Odstranite pokrova tečajev. Odstranite vratca mini kartice. 8. 9.
- Odstranite <u>kartico za brezžično lokalno omrežje (WLAN)</u>. Odstranite <u>pomnilniška vratca</u>.
- 10. 11. Odstranite pomnilnik.
- Odstranite <u>gumbnik</u>.
   Odstranite <u>optični pogon</u>.
   Odstranite <u>pokrove LED</u>.
- 14. 15. Odstranite tipkovnico.

- Odstranite <u>sklop zaslona</u>.
   Odstranite <u>naslon za dlani</u>.
   Odklopite kable za pametno kartico in zvočnik s sistemske plošče.

19. Odstranite vijake, s katerimi je sistemska plošča pritrjena na ohišje računalnika.

20. Dvignite desno stran sistemske plošče in jo sprostite s plošče V/I in plošče TAA.

21. Odstranite sistemsko ploščo iz računalnika.

### Ponovna namestitev sistemske plošče

OPOMBA: Pri zamenjavi sistemske plošče vedno zamenjajte ploščo TAA.

Za ponovno namestitev sistemske plo $\check{s}\check{c}$ e opravite zgornje korake v obratnem vrstnem redu.

# Kartica Latitude ON Flash/UWB (ultra prostrano)

Priročnik za servisiranje Dell Latitude E4310

OPOZORILO: Pred posegom v računalnik preberite varnostne informacije, ki so priložene računalniku. Za dodatne informacije o varni uporabi
glejte spletno stran Normativna skladnost s predpisi na www.dell.com/regulatory\_compliance.

# Odstranjevanje bliskovne kartice Latitude ON/UWB

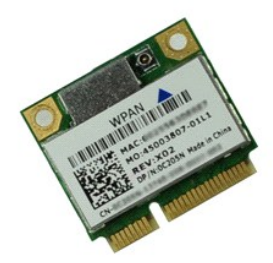

🜠 OPOMBA: Za ogled spodnjih slik je morda potrebna namestitev Adobe Flash Player, ki ga lahko prenesete s spletnega mesta Adobe.com.

- 1. Sledite navodilom v poglavju Preden začnete z delom znotraj računalnika.

- Stedie involution v pogravju <u>Preden zachete z delom znotraj ra</u>
   Odstranite <u>akumulator.</u>
   Odstranite <u>inkovnico.</u>
   Če želite odstraniti kartico UWB, odklopite kabel s kartice UWB.
- 6. Odstranite vijak s katerim je kartica Latitude ON Flash/UWB pritrjena na računalnik.
- 7. Odstranite kartico Latitude ON Flash/UWB iz računalnika.

# Ponovna namestitev bliskovne kartice Latitude ON/UWB

Za ponovno namestitev bliskovne kartice Latitude ON/UWB opravite zgornje korake v obratnem vrstnem redu.

#### <u>Nazaj na vsebino</u>

# Kartica za brezžično lokalno omrežje (WLAN) Priročnik za servisiranje Dell Latitude E4310

OPOZORILO: Pred posegom v računalnik preberite varnostne informacije, ki so priložene računalniku. Za dodatne informacije o varni uporabi
glejte spletno stran Normativna skladnost s predpisi na www.dell.com/regulatory\_compliance.

# Odstranjevanje kartice WLAN

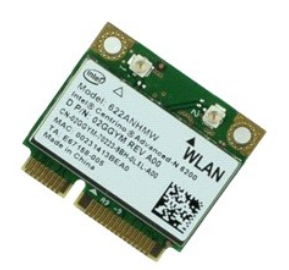

🧭 OPOMBA: Za ogled spodnjih slik je morda potrebna namestitev Adobe Flash Player, ki ga lahko prenesete s spletnega mesta Adobe.com.

- Sledite navodilom v poglavju <u>Preden začnete z delom znotraj računalnika</u>.
   Odstranite <u>akumulator</u>.
   Odstranite <u>pomnilniška vrata</u>.
   Odklopite antenska kabla s kartice WLAN.

- 5. Odstranite vijak, s katerim je kartica WLAN pritrjena na računalnik.
- 6. Iz računalnika odstranite kartico WLAN.

# Ponovna namestitev kartice WLAN

Za ponovno namestitev kartice WLAN opravite zgornje korake v obratnem vrstnem redu.

#### <u>Nazaj na vsebino</u>

# Kartica za brezžično širokopodročno omrežje (WWAN) Priročnik za servisiranje Dell Latitude E4310

OPOZORILO: Pred posegom v računalnik preberite varnostne informacije, ki so priložene računalniku. Za dodatne informacije o varni uporabi
glejte spletno stran Normativna skladnost s predpisi na www.dell.com/regulatory\_compliance.

# Odstranjevanje kartice WWAN

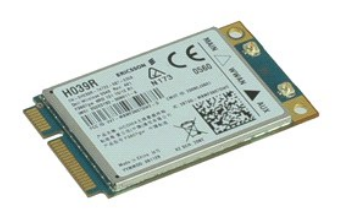

🜠 OPOMBA: Za ogled spodnjih slik je morda potrebna namestitev Adobe Flash Player, ki ga lahko prenesete s spletnega mesta Adobe.com.

- Sledite navodilom v poglavju <u>Preden začnete z delom znotraj računalnika</u>.
   Odstranite <u>akumulator</u>.
   Odstranite <u>vratca mini kartice</u>.
   Odklopite antenske kable s kartice WWAN.

- 5. Odstranite vijak, s katerim je kartica WWAN pritrjena na računalnik.
- 6. Odstranite kartico WWAN iz računalnika.

# Ponovna namestitev kartice WWAN

Za ponovno namestitev kartice WWAN opravite zgornje korake v obratnem vrstnem redu.

# Posegi v računalnik

Priročnik za servisiranje Dell Latitude E4310

- Preden začnete z delom znotraj računalnika
- Priporočena orodja
- <u>Izklop računalnika</u>
- Po posegu v notranjost računalnika

### Preden začnete z delom znotraj računalnika

Upoštevajte ta varnostna navodila, da zaščitite računalnik pred morebitnimi poškodbami in zagotovite lastno varnost. Če ni drugače navedeno, se pri vseh postopkih, vključenih v ta dokument, predpostavlja, da so zagotovljeni naslednji pogoji:

- Preverite, ali ste opravili celoten postopek, opisan v tem razdelku. Da ste prebrali varnostna navodila, priložena vašemu računalniku. Komponento lahko zamenjate ali če ste jo kupili ločeno namestite tako, da postopek odstranitve opravite v obratnem vrstnem redu.
- 🛕 OPOZORI LO: Pred posegom v notranjost računalnika preberite varnostne informacije, ki so priložene računalniku. Za dodatne informacije o varni uporabi glejte spletno stran Normativna skladnost s predpisi na www.dell.com/regulatory\_compliance
- 🛆 POZOR: Večino popravil lahko opravlja samo certificirani serviser. Vi lahko opravljate samo postopke v zvezi z odpravljanjem težav in enostavna popravila, ki so opredeljena v dokumentaciji izdelka, ali opravila, za katera vam je navodila posredovalo osebje servisne ali podporne službe po spletu ali telefonu. Škode zaradi servisiranja, ki ga Dell ni pooblastil, garancija ne pokriva. Preberite in upoštevajte varnostna navodila, priložena izdelku.
- POZOR: Elektrostatično razelektritev preprečite tako, da se ozemljite s trakom za ozemljitev ali občasno dotaknete nepobarvane kovinske površine, na primer priključka na hrbtni strani računalnika.
- POZOR: Previdno ravnajte s komponentami in karticami. Ne dotikajte se delov ali stikov na kartici. Kartico prijemajte samo za robove ali za kovinski nosilec. Komponente, kot je procesor, držite na robovih in ne za nožice.
- POZOR: Ko izklapljate kabel, vlecite priključek ali pritrdilno zanko in ne samega kabla. Nekateri kabli imajo priključek z zaklopnimi jezički; če izklapljate takšen kabel, pritisnite zaklopne jezičke, preden kabel odstranite. Ko priključke ločujete, poskrbite, da bodo zravnani tako, da se njihovi stiki ne zvijejo. Tudi pred priključitvijo kabla preverite, ali sta oba priključka pravilno obrnjena in poravnana.  $\land$
- U OPOMBA: Barva vašega računalnika in nekaterih komponent se lahko razlikuje od prikazane v tem dokumentu.

Pred posegom v notranjost računalnika opravite naslednje korake, da se izognete poškodbam računalnika

- Delovna površina mora biti ravna in čista, s čimer preprečite nastajanje prask na pokrovu računalnika.
- Izklopite računalnik (glejte poglavje <u>Izklop računalnika</u>). Če je računalnik priklopljen na združitveno napravo (v ležišču), ga odklopite. Z računalnika odklopite vse omrežne kable. 2 3

🛆 POZOR: Če želite izklopiti omrežni kabel, najprej odklopite kabel z računalnika in nato z omrežne naprave.

- Odklopite računalnik in vse priključene naprave iz električnih vtičnic. 5.
- Z računalnika izklopite vse morebitne vmesnike. Izklopite zaslon in računalnik z zgornjo stranjo navzdol postavite na ravno delovno površino.

POZOR: Pred servisiranjem računalnika odstranite glavno baterijo, da preprečite poškodbe sistemske plošče.

- Odstranite glavni akumulator
- Obrnite računalnik tako, da bo zgornja stran spet zgoraj. 8.
- Vklopite zaslon. Pritisnite gumb za vklop, da ozemljite sistemsko ploščo 10.

🛆 POZOR: Preden odprete zaslon, vedno izklopite računalnik iz električne vtičnice, da preprečite možnost električnega udara.

POZOR: Preden se dotaknete česarkoli znotraj računalnika, se razelektrite tako, da se dotaknete nepobarvane kovinske površine, na primer kovine na zadnji strani računalnika. Med delom se občasno dotaknite nepobarvane kovinske površine, da sprostite statično elektriko, ki lahko  $\Delta$ poškoduje notranje komponente.

### Priporočena orodja

Za postopke, navedene v tem dokumentu, boste verjetno potrebovali naslednja orodja:

majhen ploščat izvijač,

- izvijač Phillips št. 0,
- izvijač Phillips št. 1, majhno plastično pero

# Izklop računalnika

🛆 POZOR: Preden izklopite računalnik, shranite in zaprite vse odprte datoteke ter zaprite vse odprte programe, da preprečite izgubo podatkov.

1. Zaustavite operacijski sistem:

1 V operacijskem sistemu Windows 7:

Kliknite Start 🗐, nato kliknite Shut down (Zaustavitev sistema).

Shut down 🕨

1 V operacijskem sistemu Windows Vista:

Kliknite Start (), kliknite puščico v spodnjem desnem kotu menija Start, kot je prikazano spodaj, in nato kliknite Shut Down (Zaustavitev sistema).

 $\mathcal{C}$ 

1 V operacijskem sistemu Windows XP:

Kliknite Start in Turn Off Computer (Izklop računalnika) in nato kliknite Izklopi.

Računalnik se izklopi, ko se zaključi postopek zaustavitve operacijskega sistema.

Prepričajte se, da so računalnik in vse priključene naprave izklopljene. Če se računalnik in priključene naprave niso samodejno izključili ob zaustavitvi operacijskega sistema, pritisnite in za 4 sekunde zadržite gumb za vklop, da jih izklopite.

# Po posegu v notranjost računalnika

Ko dokončate kateri koli postopek zamenjave, pred vklopom računalnika priključite vse zunanje naprave, kartice in kable.

- POZOR: Uporabljajte samo akumulator, ki je namenjen za uporabo s tem Dellovim računalnikom, da računalnika ne poškodujete. Ne uporabljajte akumulatorjev, ki so namenjeni drugim Dellovim računalnikom.
- 1. Priključite vse zunanje naprave, kot so podvojevalnik vrat, ploščati akumulator ali medijska baza, in znova namestite vse kartice, kot je na primer ExpressCard.
- Priključite vse telefonske ali omrežne kable v računalnik.

A POZOR: Omrežni kabel priključite tako, da najprej priključite kabel v omrežno napravo in nato v računalnik.

- 3.
- Ponovno namestite <u>akumulator.</u> Računalnik in vse priključene naprave priključite v električne vtičnice. Vklopite računalnik. 4. 5.